**Serial Printers Set-up** 

## Setting up a Local Serial Printer in Windows 95/98

16. Physically attach the printer to the **COM** port on the PC, making note as to which port you are attaching to.

**Note:** In General most serial printers will work with a null mode cable. If not, refer to the printer manual for specific pinouts for your printer's cabling needs.

2. Go to START, RUN.

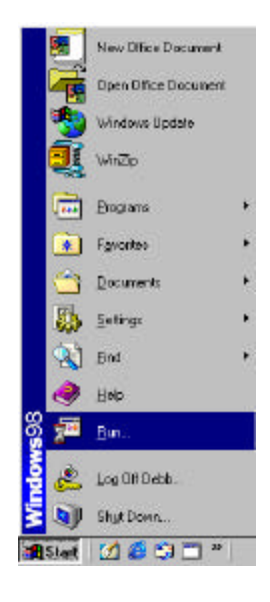

- 3. Type in SYSEDIT. Click OK.
- 4. The SYSTEM CONFIGURATION EDITOR window will open.

Go to the **AUTOEXEC.BAT** window, and type in the following statements:

MODE COM?,96,N,8,1, MODE LPT2:=COM?: then press **<ENTER>**. (Where the **?** represents the COM port number your printer is attached)

- 5. Go to FILE, and EXIT. When prompted to save changes, click on YES.
- 6. You will need to **RESTART** the computer for these changes to take affect.

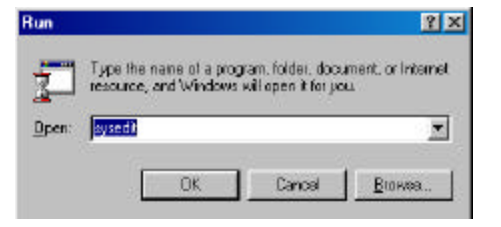

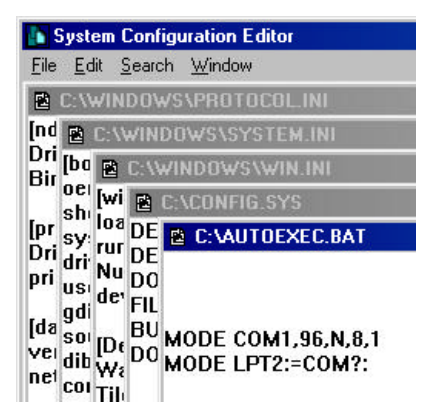

After restarting the computer: Go to **START, SETTINGS,** and **PRINTERS.** 7.

Double left click on the **ADD PRINTER** icon. 8.

9. Click on NEXT.

10. Select LOCAL PRINTER. Click on NEXT.

|       |               | New Office Docu                | ment                                 |                                       |                               |      |
|-------|---------------|--------------------------------|--------------------------------------|---------------------------------------|-------------------------------|------|
|       |               | Open Office Doci               | ument                                |                                       |                               |      |
|       |               | Windows Update                 |                                      |                                       |                               |      |
|       | Ĩ             | WinZip                         |                                      |                                       |                               |      |
|       |               | <u>P</u> rograms               | •                                    |                                       |                               |      |
|       | *             | F <u>a</u> vorites             | ×                                    |                                       |                               |      |
|       |               | <u>D</u> ocuments              | •                                    |                                       |                               |      |
|       |               | <u>S</u> ettings               | •                                    | 🖻 <u>C</u> ontro                      | l Panel                       |      |
|       |               | <u>F</u> ind                   | Þ                                    | <u>.⊿</u> Printer<br>■¶ <u>I</u> askb | s<br>ar & Start Menu          | day. |
|       | 2             | <u>H</u> elp                   |                                      | Selder                                | Options                       |      |
| 80    | -             | <u>R</u> un                    |                                      | 🖉 <u>A</u> ctive                      | Desktop                       |      |
| SWO   | -<br>>>       | 100.0#                         |                                      |                                       | ws opuale                     |      |
| Ĕ     | 5.<br>N       | Eby On                         |                                      |                                       |                               |      |
|       | Chart         | snut Down                      | □ >>                                 |                                       | 3                             |      |
|       | Printer       | ) 🖄 🖙 🤤 L<br>1                 |                                      |                                       |                               |      |
| 1     | File <u>E</u> | dt ⊻iew <u>G</u> o             | Favorites                            | Help                                  | -                             |      |
|       | ter Bard      | - 🏓 -                          | 11n                                  | X                                     | 33                            |      |
| A     | ddreso        | Printers                       | 40                                   | 044                                   | -                             |      |
| Г     | Pri           | nters                          |                                      |                                       |                               |      |
| L     | 3             |                                |                                      |                                       | -                             |      |
|       | Add Prink     | er                             |                                      |                                       |                               |      |
| L     |               |                                |                                      |                                       |                               |      |
| L     |               |                                |                                      |                                       |                               |      |
| L     |               |                                |                                      | _                                     |                               |      |
|       |               |                                |                                      |                                       | : the                         |      |
| Add   | Printer V     | rizard                         |                                      |                                       |                               |      |
|       |               | The vector                     | o will help you                      | io metallyour pr                      | ner quickly and               |      |
| I.    | H             | 10 Degin                       | notaling your p                      | THE CICK IS EN                        |                               |      |
| P     | -             | 1-                             |                                      |                                       |                               |      |
| N     |               |                                |                                      |                                       |                               |      |
|       |               | -                              |                                      |                                       |                               |      |
| 1     |               |                                |                                      |                                       |                               |      |
|       |               | 1                              | ()at:                                | Newt>                                 | Cancel                        |      |
| _     |               |                                |                                      |                                       |                               |      |
| Acc   | Printer h     | Azand<br>How is the            | center etache                        | i lo veca compat                      | el)                           |      |
|       | -             | II à is disc.<br>Piertes, II à | ly attached to y<br>is attached to s | ear computer, cl                      | ick Local<br>r, olid: Netwolk |      |
| I.    |               | Phyles                         |                                      |                                       |                               |      |
| I.    |               | C Notwa                        | k printer                            |                                       |                               |      |
| 1     |               |                                |                                      |                                       |                               |      |
|       |               |                                |                                      |                                       |                               |      |
|       | -             |                                |                                      |                                       |                               |      |
|       |               |                                |                                      |                                       |                               |      |
| 10.00 |               |                                | < <u>8</u> x3                        | Netta                                 | Canoel                        |      |

11. On the left side of the screen under **MANUFACTURERS**, scroll down and select **GENERIC**. The right side of the screen should say **GENERIC /TEXT ONLY**.

Click on **NEXT**.

**12.** Select the port that you will be connecting the printer to. (COM1 or COM2)

Click on NEXT.

- **13.** Type in the name of your printer (i.e. Receipt)
- **14.** Select **NO** option for Windows to use this printer as the default printer.

Click on NEXT.

**15.** Select **NO** to the print a test page option.

Click on the **FINISH** button.

**Note:** You may be prompted to insert yout Win95/98 disk. Make sure that you have the program readily available. Follow the instructions on the screen.

16. An icon should now be visible in your **PRINTERS** window.

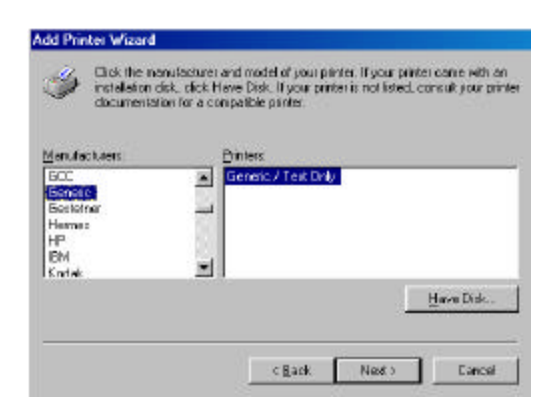

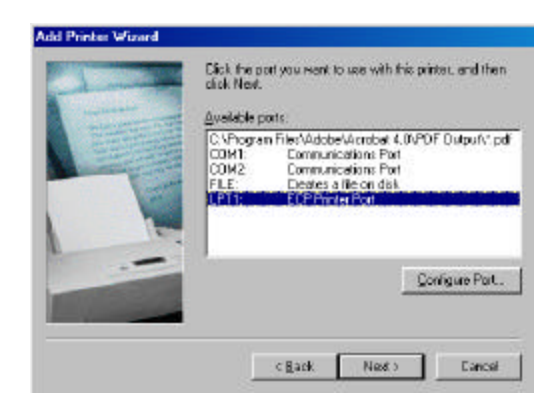

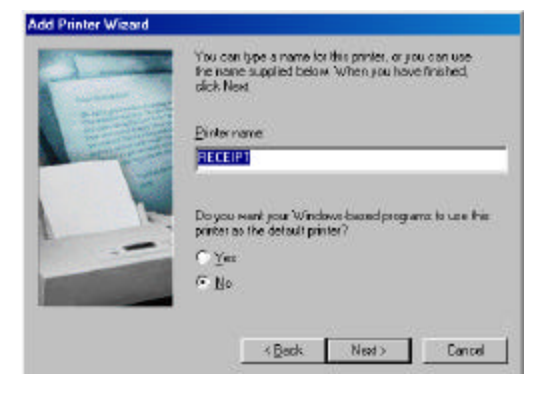

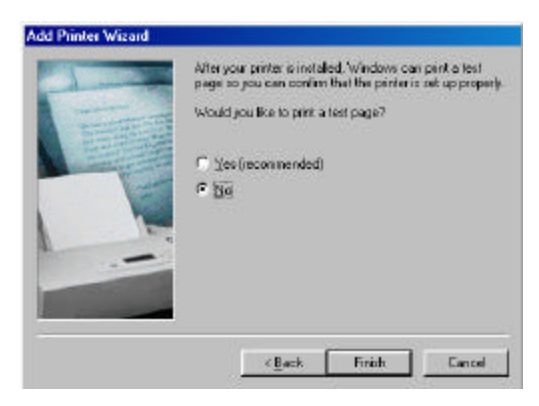

- **17.** Right click on the printer icon that you just added. (i.e. Receipt Printer)
- **18.** Left click on **PROPERTIES.**

- **19.** Left click on **DETAILS** tabs.
- 20. Left click on the **SPOOL SETTINGS** button.

21. Select **PRINT DIRECTLY TO THE PRINTER** option is enabled.

Click OK.

Click **APPLY.** 

|                                                                                                    | . <del></del>                                                                                                    | <b>E</b>    | ્ર                      | 6                                             | 1    |
|----------------------------------------------------------------------------------------------------|----------------------------------------------------------------------------------------------------|-------------|-------------------------|-----------------------------------------------|------|
| Adabaata 🕥                                                                                                    | Paratest                                                                                                    | Up          | þ                       |                                               |      |
| -                                                                                                    |                                                                                                    |             |                         |                                               |      |
| Print                                                                                                    | ers                                                                                                    | 100         | -                       | -                                             |      |
| Artid Diketer                                                                                                    | heicher                                                                                                    | 600         |                         | HP 2000                                       | f    |
|                                                                                                    | Distiller                                                                                                    | FDFW        | Aliman                  | Printer                                       |      |
|                                                                                                    | 1                                                                                                    |             | S                       |                                               |      |
| 15 Publisher                                                                                                    | M5 Publishei                                                                                                    | G           | Open                    |                                               |      |
| Color Printer                                                                                                    | Intagetettet                                                                                                    | _           | Paue P                  | Printing                                      |      |
|                                                                                                    |                                                                                                    | _           | Purge P                 | The Docum                                     | into |
|                                                                                                    |                                                                                                    | 110         | Shaing                  |                                               |      |
|                                                                                                    |                                                                                                    |             | Costel                  | botost                                        |      |
|                                                                                                    |                                                                                                    | 2           | Delete                  |                                               |      |
|                                                                                                    |                                                                                                    |             | Hannes                  |                                               |      |
|                                                                                                    |                                                                                                    |             | ming                    | _                                             |      |
| CEIPT Proc                                                                                                    | enties<br>de Stuarop P                                                                                                    | apar   Dav  | Properti                | ez<br>nr:  Forts                              | Y    |
| CEIPT Para<br>Serveral Deta<br>Serveral Deta<br>Print to the for<br>JUPST TECH                                                                                                    | etties<br>dit   Sharry   P<br>E PT<br>Boving got:<br>PTTAG (201                                                                                                    | apar   Dev  | Pjopedi<br>ice Opto     | es<br>ns] Fonts  <br>AddPog_                  | Y    |
| CEIPT Proc<br>Serveral Deta<br>Serveral Deta<br>Print to the for<br>Details and the<br>Print yoing the                                                                                                    | etiles<br>ME   Shaang   P<br>EIPT<br>Aovropport<br>Fittaal Pot                                                                                                    | apar    Dev | Piopeti                 | nt   Fonts  <br>AddPot_<br>Delete Pot         | Y    |
| CEIPT Prod<br>Served Deta<br>Served Deta<br>Printlo the for<br>Printlo the for<br>Printlo the for<br>Printlo the for<br>Printlo the for<br>Printlo the for<br>Printlo the for                                                                                                    | ettice<br>III Shaang P<br>EPT<br>Boving gat:<br>PTTAN FOT<br>e following driver                                                                                                    | agaar   Dev | Properti                | ne Fonts  <br>AddPog_<br>Debte Pot            |      |
| CEIPT Prog<br>Semant Deta<br>Semant Deta<br>Protocological<br>Protocological<br>P | ettice<br>di Sharo P<br>EPT<br>dowropat<br><u>Przes Pot</u><br>efokowojdiwe<br>ofokowojdiwe                                                                                                    | apar   Dev  | Pjopesti                | AddPog_<br>Delete Post<br>Neg Daves           | Y    |
| CELPT Prop<br>Served Det<br>Served Det<br>Protocharic<br>Protocological<br>Receipt<br>Ceptor<br>Taxona cological                                                                                                    | etiles<br>etile Shang P<br>E FT<br>downg pat<br>Fride Pat<br>Fride Pat.<br>Krops                                                                                                    | aper   Des  | Properti                | Add Poe.<br>Dekte Pok<br>Neg Drive<br>eptue   |      |
| CELPT Page<br>Served Det<br>Served Det<br>Protocological<br>Protocological<br>Pro | etiles<br>di Sharg P<br>EFT<br>Rove pot-<br>France Pat<br>Proto Pat<br>Proto<br>Roge<br>Roge<br>T5                                                                                                    | apar   Dev  | Poperi<br>nor Opto      | AddPog.<br>Dolote Post<br>Neg Drive<br>getan. | Y    |
| CEIPT Prof<br>Served Data<br>Served Data<br>Print Data<br>Print Data<br>Rice PT<br>Exclana<br>Taxana<br>Nor selec<br>Transmit                                                                                                    | etiles<br>di Sharg P<br>EFT<br>downg pat<br>Final Fool<br>Proto Fool<br>Proto | aper   Dev  | Propertie<br>new Option | AddPog.<br>Delote Pos<br>Neg Drive<br>gran.   |      |

| pool Settings               |                         | ? ×                      |
|-----------------------------|-------------------------|--------------------------|
| C Spool print jobs so       | program finishes prir   | nting faster             |
| O Start printing a          | ifter last page is spor | led                      |
| 🖸 Start printing g          | fter first page is spoo | led                      |
| • Print directly to the     | printer                 |                          |
| Spool data <u>f</u> ormat:  | RAW                     | <b>v</b>                 |
| O Enable bi-direction       | al support for this pri | nter                     |
| ${f C}$ Disable bi-directio | nal support for this pr | inter                    |
| ОК                          | Cancel                  | Restore <u>D</u> efaults |
|                             | Sa.                     |                          |

- 22. Left click on the **GENERAL** button tab.
- **23.** Choose to print a test page by left clicking on the **PRINT TEST PAGE** tab at the bottom of this screen.

Click OK.

| General   Datais   Sharing   Paper   David | e Optione   Fants |
|--------------------------------------------|-------------------|
| 🍏 RECEIPT                                  |                   |
| Conset                                     |                   |
| September pager (frome)                    | Bonte.            |
|                                            |                   |
| 3 <u>.</u>                                 | Print Levi Pinge  |

## Setting up a Networked Serial Printer in Windows 95/98

After the network has been configured and the printer has been physically attached to the PC within the network, the printer needs to be shared before it can be recon\gnized within the network. The following steps are needed to share the printer on the network.

1. Go to **START, SETTINGS**, and **PRINTERS**.

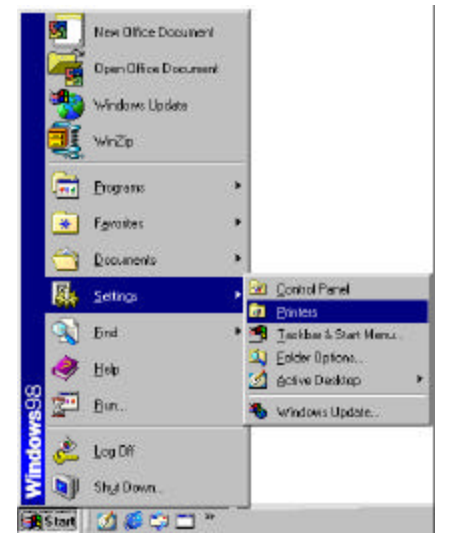

- 2. Right click on the printer you wish to share.
- 3. Select SHARING.
- 4. Select the SHARE AS button.
- 5. Type in the name of the printer (i.e. RECEIPT)

Click **APPLY**.

Click OK.

The printer is now able to be seen on the network.

On *each* individual POS station, the shared printer needs to be added. Add the printer as follows:

## 1. Go to START, SETTINGS, and PRINTERS.

| <ul> <li>Ageshared</li> <li>Shared As</li> </ul> |   |  |
|--------------------------------------------------|---|--|
| Share Marker (RECER                              | 7 |  |
| Passward                                         |   |  |
|                                                  |   |  |
|                                                  |   |  |

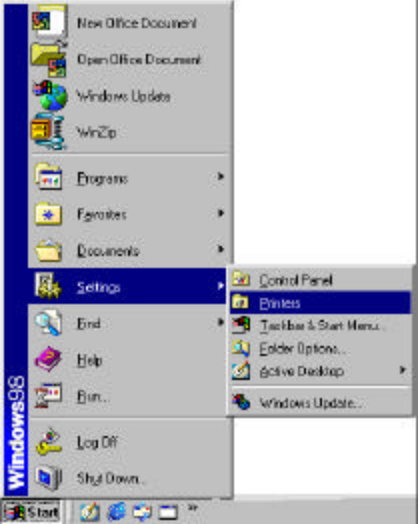

- Printers

  Printers

  Printers

  Add Printer

  Add Printer
- Add Printer Witard
  This weard will help you to initial your printer quickly and each.
  To begin initialing your printer, click Next.

  No.
  Next.

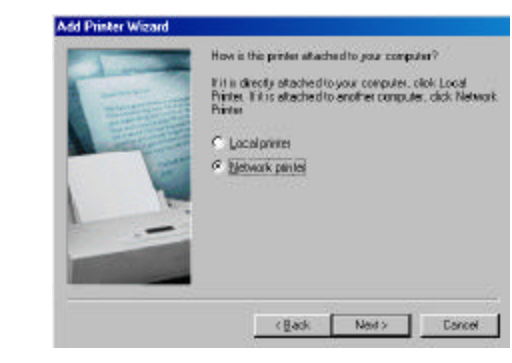

- he PLUS sign next to that computer, and the printer will
- 5. Left click on the **BROWSE** button and locate the computer that the printer is physically attached to within the network.
- 6. Left click on the **PLUS** sign next to that computer, and the printer will appear. Left click on the printer to highlight, then click **OK**.

Click NEXT.

Choose NETWORK PRINTER.

Double left click on the **ADD PRINTER** icon.

2.

3.

4.

Click NEXT on the ADD PRINTER WIZARD.

- 7. This will automatically bring you back to the **ADD PRINTER WIZARD** and automaticallt place the path to the network printer in the path box.
- Select YES for printing to MS-DOS Programs.
   Click NEXT.
- 9. Left click on the **CAPTURE PRINTER PORT** button and the next available port will appear in a new window.

- **10.** Choose your port and left click on the **OK** button.
  - Click NEXT.
- 11. Type in the name of your printer. (i.e. Receipt)
- **12.** Left click on the **NO** option to use this printer as the Windows default printer.

Click NEXT.

**13.** Choose **NO** for the printer test page option.

Click FINISH.

**Note:** You may be prompted to insert your Win95/98 disk. Make sure you have the program available. Follow the instructions on the screen.

|          | Type the network path or the queue name of your printer.<br>If you don't know its name, click Browse to view available<br>network printers.<br>Network path or queue name: |
|----------|----------------------------------------------------------------------------------------------------|
| L Harris | \\Station2\RECEIPT                                                                                                    |
|          | Browse<br>Do you print from MS-DOS-based programe?<br>℃ Yes<br>ⓒ No                                                                                                    |
|          | < Back Next> Cancel                                                                                                    |

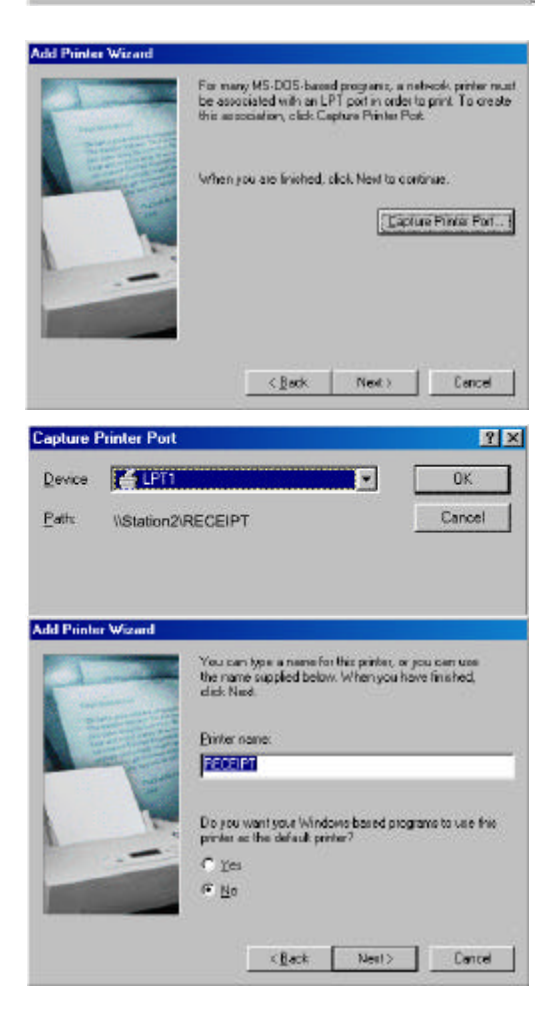

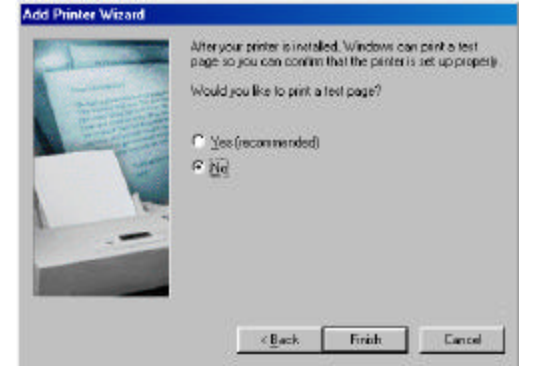

An icon for the networked printer should appear in the **PRINTERS** folder.

- **14.** Right click on the printer icon that you have just added. (i.e. RECEIPT)
- 15. Left click on **PROPERTIES**.

- 16. Left click on the **DETAILS** tab.
- 17. Left click on the **SPOOL SETTINGS** button.

- **18.** Select **PRINT DIRECTLY TO THE PRINTER** option is enabled.
  - Click OK.

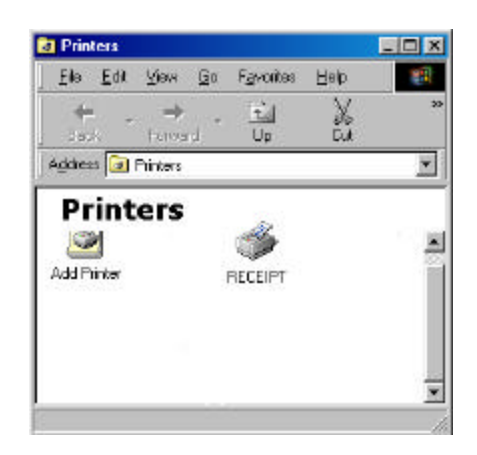

| File Ede Stew         | bo raventez Help                                                                                              |              |
|-----------------------|----------------------------------------------------------------------------------------------------|--------------|
| Feel Few              | Up Cut                                                                                                    | -iii<br>Coor |
| Address 🔯 Printess    |                                                                                                    | 2            |
| Add Printer 2         | Dpen                                                                                                    | È            |
|                       | Pause Printing<br>Sol as Dejaul<br>Puge Print Documents<br>Sharing.                                           |              |
| 3 Displays the proces | Pasce Printing<br>Sof as Default<br>Puage Print Documents<br>Spaning -<br>Create Shortout<br>Balate<br>Remage |              |

| PECEIPT                          |         |               |
|----------------------------------|---------|---------------|
| Print to the following part      |         |               |
| LPT1: (ECP Printer Part)         |         | Add Port.     |
| Print using the following church |         | Delete Port   |
| RECEIPT                          | •       | Neg Driver    |
| Dapiture Painter Port            | End     | Capture.      |
| Tjine out seltings               |         |               |
| Not gelected 15                  | seconds |               |
| Transmotion jetty: 45            | eecondo |               |
| Speel Set                        | lings   | Port Settings |

| Spool Settings             |                         | ? ×              |
|----------------------------|-------------------------|------------------|
| C Spool print jobs so      | program finishes prir   | nting faster     |
| C Start printing a         | fter last page is spor  | oled             |
| Start printing a           | fter first page is spoc | led              |
| Print directly to the      | printer                 |                  |
| Spool data <u>f</u> ormat: | RAW                     | ~                |
| C Enable bi-direction      | al support for this pri | niter            |
| C Disable bi-direction     | al support for this pr  | inter            |
| ОК                         | Cancel                  | Restore Defaults |

- **19.** Left click on the **GENERAL** button tab.
- 20. Choose to print a test page by left clicking on the **PRINT TEST PAGE** tab at the bottom of this screen.

Click OK.

21. Go to START, RUN.

- 22. Type in SYSEDIT, <ENTER>.
- 23. Select the SYSTEM.INI file and scroll down to make sure that the following statement is present: [NETWORK]
   PrintBufTime=5 [IFSMGR]
   PrintBufTime=5 If the statement is not present, add it.

|                   | C 9               |                        | 4   |
|-------------------|-------------------|------------------------|-----|
| General   Details | Sharing   Paper   | Device Options   Fants |     |
| 🍏 RECER           | T                 |                        |     |
|                   |                   |                        |     |
| ommenik           | 1                 |                        | 1   |
| casto pate        | Inotel            | - Brown                | l   |
| 1                 |                   |                        | ł   |
|                   |                   |                        |     |
|                   |                   |                        |     |
|                   |                   |                        |     |
|                   |                   |                        |     |
|                   |                   | Print Test Page        | 1   |
|                   | 96                | Caroal                 |     |
|                   | New O             | ffice Document         | ĺ   |
|                   |                   |                        | l   |
|                   | Open C            | )ffice Document        | l   |
|                   | 🕎 Windo           | ws Update              | l   |
|                   | WinZin            |                        | l   |
|                   | * <b>3</b> .      |                        | 101 |
|                   | Program           | ns 🕨                   | 920 |
| ſ                 | Favoriti          | es 🕨                   | 120 |
|                   | <u> </u>          | 92<br>                 |     |
|                   | <u>D</u> ocum     | ents 🕨                 | 2   |
|                   | 🚯 <u>S</u> etting | s 🕨                    | 750 |
| 0                 | Eind              | •                      | 920 |
|                   | 2                 |                        |     |
| с<br>С            | 🤣 Help            |                        |     |
| õ                 | <u> </u>          |                        |     |
| 8                 | è                 | IN LL                  | 101 |
| 2 (               |                   | Uebb                   | l   |
| ₹ (               | 🕦 Shut D          | own                    |     |
| 🚮 Si              | art 🛛 🌌 🄇         | 🖇 🗂 » 🛛                |     |
|                   |                   | 15                     |     |
|                   |                   | ? ×                    |     |

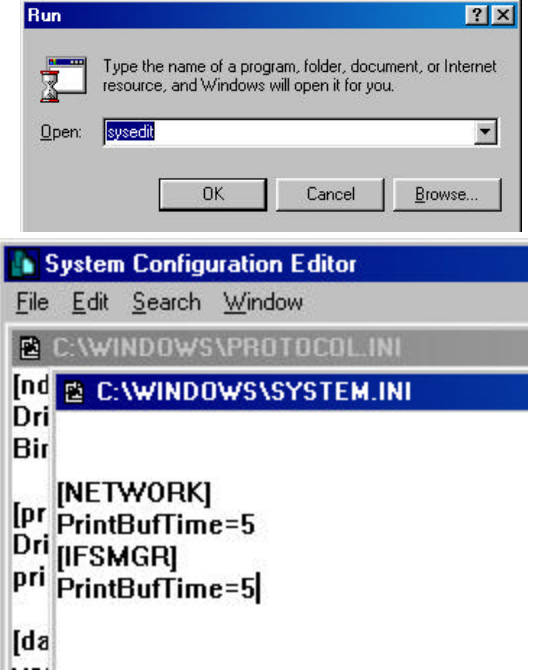

24. Click on the X to close the SYSEDIT window. You will be prompted to save changes. Click YES.